# TEXAS INSTRUMENTS

#### Jerry Kuo, Nathan Block and Clement Chaduc

摘要

本应用报告提供了有关在使用 TI SimpleLink<sup>™</sup> CC26xx/CC13xx 无线 MCU 的终端设备器件上执行射频无线电测试的方法。*蓝牙*®射频无线电测试可通过两类 PC 工具来完成:SmartRF<sup>™</sup> Studio 和 BTool。这两类工具提供的功能类似,但采用的方法有所不同。客户可以参考本文档,并规划适用的测试流程。

**広**

| L1.在                                                     |    |
|----------------------------------------------------------|----|
| 1 引言                                                     | 2  |
| 1.1 首字母缩写词                                               | 2  |
| 2 使用 SmartRF Studio 验证射频性能                               | 2  |
| 3 使用 BTool 验证射频性能                                        | 3  |
| 3.1 BTool 基本操作                                           | 4  |
| 3.2 执行 Tx 测试                                             | 5  |
| 3.3 执行 Rx 测试                                             | 8  |
| 3.4 执行读取 RSSI                                            | 8  |
| 3.5 执行 PER 测试                                            | 9  |
| 3.6 不同 PHY 速率的注意事项                                       | 12 |
| 3.7 HCI EXT ModemTestTxCmd 和 HCI LE Transmitter Test 的区别 |    |
| 4 总结                                                     | 18 |
| 5 参考文献                                                   | 19 |
| 6 修订历史记录                                                 | 19 |

# 插图清单

| 图 2-1. 使用 SmartRF Studio 验证 Tx 和 Rx 角色的射频性能    | 3              |
|------------------------------------------------|----------------|
| 图 3-1. 设置 HCI_readBdAddr                       | 4              |
| 图 3-2. 设置 HCIExt_SetTxPowerCmd                 | 5              |
| 图 3-3. 设置 HCIExt_ModemTestTxCmd                | <mark>6</mark> |
| 图 3-4. 设置 HCIExt_EnhancedModemTestTxCmd        | 7              |
| 图 3-5. 设置 HCIExt_ModemTestRxCmd                | <mark>8</mark> |
| 图 3-6. 设置 HCI_ReadRSSI                         | <mark>8</mark> |
| 图 3-7. 设置 HCI_LE_ReceiverTest                  | 9              |
| 图 3-8. 设置 MISC_GenericCommand                  | 10             |
| 图 3-9. 设置 HCI_LE_Transmitter_Test              | 11             |
| 图 3-10. 设置 HCI_LE_TestEnd                      | . 12           |
| 图 3-11. 设置 HCI_LE_EnhancedReceiverTest         | 12             |
| 图 3-12. 设置 HCI_LE_EnhancedTransmitterTest      | . 13           |
| 图 3-13. 设置 HCI_LE_EnhancedTransmitterTest 后的响应 | . 13           |
| 图 4-1. 测试计划流程图                                 | 19             |
|                                                |                |

#### 表格清单

| 表 1-1. | SmartRF Studio 与 BTool 的比较 | .2 |
|--------|----------------------------|----|
| 表 1-2  | 本文档中使用的首字母缩写词              | 2  |
| 表 3_1  |                            | 6  |
| 水 5-1. | 通道系 升列农                    | .0 |

### 商标

SimpleLink<sup>™</sup> and SmartRF<sup>™</sup> are trademarks of Texas Instruments.

| ZHCABR2A -   | FEBRUARY 2022 - | REVISED | AUGUST | 2022 |
|--------------|-----------------|---------|--------|------|
| Submit Docum | ent Feedback    |         |        |      |

如何利用蓝牙产品执行射频无线电测试 1

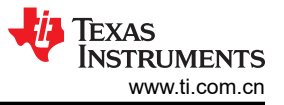

蓝牙<sup>®</sup> is a registered trademark of Bluetooth SIG. 所有商标均为其各自所有者的财产。

# 1 引言

TI SimpleLink MCU 提供了两种 PC 工具来测试蓝牙器件的射频性能。分别是 SmartRF Studio [1] 和 BTool [2]。 每种工具都有不同的要求和优点,如表 1-1 所述。

#### 表 1-1. SmartRF Studio 与 BTool 的比较

| SmartRF Studio                 | BTool                               |
|--------------------------------|-------------------------------------|
| 优点 - 无需使用固件刷写电路板即可使用           | 缺点 - 需要将生产测试模式 (PTM) 固件刷写到电路板上      |
| 缺点 - 用户需要将 cJTAG 线路连接到电路板以控制器件 | 优点 - 用户可以通过 UART 发送 BTool 设置命令来控制器件 |

本文主要介绍射频无线电测试。本文介绍了每种工具进行射频性能测试的详细流程。

### 1.1 首字母缩写词

| 衣 <b>1-2.</b> |                 |  |  |  |  |
|---------------|-----------------|--|--|--|--|
| 首字母缩写词        | 说明              |  |  |  |  |
| BLE           | 蓝牙低耗能           |  |  |  |  |
| cJTAG         | 紧凑型 JTAG        |  |  |  |  |
| DUT           | 待测试的器件          |  |  |  |  |
| FW            | 固件              |  |  |  |  |
| MCU           | 微控制器单元          |  |  |  |  |
| PC            | 个人计算机           |  |  |  |  |
| PCB           | 印刷电路板           |  |  |  |  |
| PER           | 误包率             |  |  |  |  |
| RF            | 射频              |  |  |  |  |
| RX            | 接收              |  |  |  |  |
| TILPRF        | 德州仪器 (TI) 低功耗射频 |  |  |  |  |
| TX            | 发送              |  |  |  |  |

# 2 使用 SmartRF Studio 验证射频性能

SmartRF Studio 7 (SmartRF) 是一款用于评估 TI SimpleLink MCU 的 PC 软件工具。它可以生成器件寄存器值、测试射频性能并调整客户特定的硬件解决方案。SmartRF 在操作之前不需要向 SimpleLink 器件写入任何代码,使其成为产品开发早期阶段的理想工具。用户只需将 cJTAG 调试线连接到他们的定制 PCB, SmartRF Studio 便可 立即开始验证射频性能。

首先,将 cJTAG 线路连接到 DUT 并启动 SmartRF Studio。然后,连接预先认证的器件,并启动另一个 SmartRF Studio 窗口。一旦两个电路板被两个 SmartRF Studio 应用程序控制,您就可以选择 DUT 充当 Rx 或 Tx 角色。如 需更多信息,请参阅 [5] 和 [6]。

#### 图 2-1 显示了为连续 Tx 和连续 Rx 测试打开的两个 SmartRF Studio。

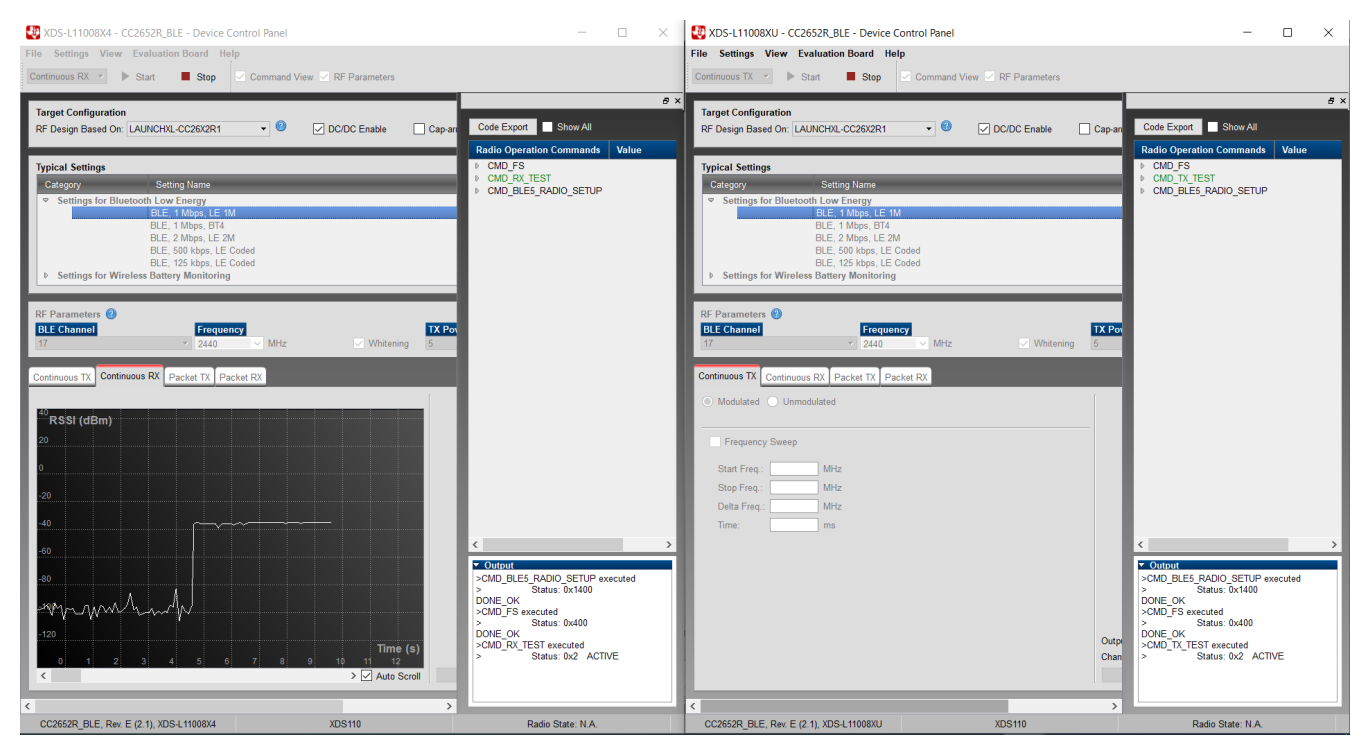

图 2-1. 使用 SmartRF Studio 验证 Tx 和 Rx 角色的射频性能

有两种类型的测试:连续 Tx/Rx 和数据包 Tx/Rx。连续 Tx 测试可以让 Tx 侧以配置的频率和传输功率发射射频信号。连续 Rx 测试可让 Rx 侧测量配置频率和传输功率下的信号强度 (RSSI)。数据包 Tx/Rx 可用于检查两个器件之间的链路质量。用户可以选择 SmartRF Studio 7 给出的首选设置,或使用自定义寄存器值来进行误包率 (PER)测试。

# 3 使用 BTool 验证射频性能

BTool 是一个 PC 应用程序,可让您在两个低功耗蓝牙器件之间建立连接。BTool 充当网络处理器,让您将特定于 HCI 供应商的命令发送到 CC26xx/CC13xx LaunchPad。使用 BTool 需要使用启用 PTM 功能 [3] 的 host\_test 示 例应用程序或固件来刷写 CC26xx/CC13xx 器件。

使用 BTool,您可以通过向 CC26xx/CC13xx 器件发送 HCI 命令来执行与 SmartRF Studio 相同的射频测试。本节 讨论如何操作 BTool,如何执行 Tx 和 Rx 测试,以及如何运行 RSSI 和 PER 测试。

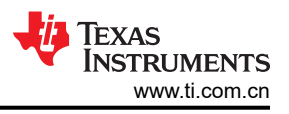

# **3.1 BTool** 基本操作

[2] 介绍了有关 BTool 的详细信息。[4] 介绍了如何使用 BTool 执行低功耗蓝牙基本操作,包括在哪里可以找到 host\_test 示例以及如何刷写。

用 host\_test FW 刷写 CC26xx/CC13xx 器件后,可通过 UART 接口接收 HCI 命令。要验证环境是否已准备就 绪,请发送一个基本命令,例如 HCI\_readBdAddr。如果一切正常,CC26xx/CC13xx 会回复其 BD 地址。由于 BD 地址是唯一的,因此当您要记录生产线上每个器件的生产历史记录时,此命令也很有用。

| Device Ontions View About                                                                                         |                                                                                                    |           |                                                                                                    |     |
|----------------------------------------------------------------------------------------------------|----------------------------------------------------------------------------------------------------|-----------|----------------------------------------------------------------------------------------------------|-----|
| Select Device Operation                                                                                           | Ф сом18                                                                                                    |           |                                                                                                    | ×   |
| Discover Connect<br>Read Write<br>Pairing Bonding<br>Advanced Commends<br>Over The Air Download                   | HCI<br>HCI Reset<br>HCI Reset<br>HCI ResetIcAdSupportedFeatures<br>HCI ResetMicAdsI<br>HCI LE Read/Inclusion                                                                                                    | ^         | Opcode         : 0xFEL1 (cspInit_getFhyFaram)           Detailength         : 0x04 (4) (INIT_PHYFARAM_CONN_LATENCY)           ConnectLatency: 0x00000 (0)                                                                                                    | ^   |
| ©COM18<br>©Part Info<br>©Parket Info:<br>Handle: 0FFFE<br>BDAdd: 80 6F:B0-1E:59-16<br>=Profile/Folia:<br>©Central | HO_LE_CoerWhiteList<br>HO_LE_RemoveDeviceFromWhiteList<br>HO_LE_RemoveDeviceFromWhiteList<br>HO_LE_ConnectionUpdate<br>HO_LE_LongTermKkyRequestedRepty<br>HO_LE_LongTermKkyRequestedRepty<br>HO_LE_LongTermKkyRequestedRepty<br>HO_LE_TransmitterTest<br>opCode 0x1009 | ~         | -Type : 0x004 (Event)<br>-Type: 0x007 (BCI_LE_ExtEvent)<br>-Data Length : 0x007 (0) bytes(0)<br>Status : 0x007 (0) (SUC_ESS)<br>Ogcode : 0xEES( IGAPIL_SUC_ExtentionCommandStatus)<br>DataLength : 0x03 (3)<br>Farancia : 0x03 (3)<br>Farancia : 0x05 (5) (INIT_PNTRAM_SUP_TIMECUT)<br>DataLength : 0x03 (3)<br>DataLength : 0x05 (5) (INIT_PNTRAM_SUP_TIMECUT)<br>DataLength : 0x05 (5) (INIT_PNTRAM_SUP_TIMECUT)<br>: 0x0705 (2000)<br>DataLength : 0x05 (2000)<br>-Type : 0x01 (Command)<br>-OpCode : 0x1005 (UCL ReadBdAddr)<br>-Data Length : 0x00 (0) byte(s)<br>Dump(TX):<br>: 0000101 99 10 00                                                                                                    |     |
|                                                                                                    | opCode<br>HCI_ReadBdAddr                                                                                                    |           | [16]: r.cxxx - 00121014.02 mm1           -Type         00000 (mm12) CommandCompleteEvent)           -base Longth         00000 (mm12) CommandCompleteEvent)           -base Longth         1 0000 (mm12) CommandCompleteEvent)           -base Longth         1 0000 (mm12) CommandCompleteEvent)           -base Longth         1 0001 (mm12) CommandCompleteEvent)           -base Longth         1 0001 (mm12) CommandCompleteEvent)           -base Longth         1 0001 (mm12) CommandCompleteEvent)           -base Longth         1 0001 (mm12) CommandCompleteEvent)           Depender         1 0001 (mm12) CommandCompleteEvent)           Depender         1 0001 (mm12) CommandCompleteEvent)           Double (mm12)         1 00001 (mm12) CommandCompleteEvent)           Double (mm12)         1 00001 (mm12) CommandCompleteEvent)           Double (mm12)         1 00001 (mm12) CommandCompleteEvent)           Double (mm12)         1 00001 (mm12) CommandCompleteEvent)           Double (mm12)         1 00001 (mm12) CommandCompleteEvent)           Double (mm12)         1 00001 (mm12) CommandCompleteEvent)           Double (mm12)         1 00001 (mm12) CommandCompleteEvent)           Double (mm12)         1 00001 (mm12) CommandCompleteEvent)           Double (mm12)         1 00001 (mm12) CommandCompleteEvent) | - 1 |
|                                                                                                    | Send Command ConHnd Handle Uuid Uuid Description                                                                                                    | Value Val | ue Description Properties                                                                                                    | ~   |
|                                                                                                    |                                                                                                    |           |                                                                                                    |     |
|                                                                                                    |                                                                                                    |           | Dista Cial Fee Marco Consistent                                                                                                    |     |

图 3-1. 设置 HCI\_readBdAddr

# 3.2 执行 Tx 测试

当 BTool 和 CC26xx/CC13xx 器件准备好进行测试时,开始射频传输功率测试。[7] 介绍了该基本射频测试。需要 使用设备来测量定制 PCB 发送的功率,这样便可使用频谱分析仪或其他专用于蓝牙测试的设备,如 Litepoint IQxel [8]、Anitsu MT8852B [9] 或 R&S CMW270 [10]。

Tx 测试所需的步骤如下:

#### 1. 通过设置 HCIExt\_SetTxPowerCmd 来设置 Tx 功率

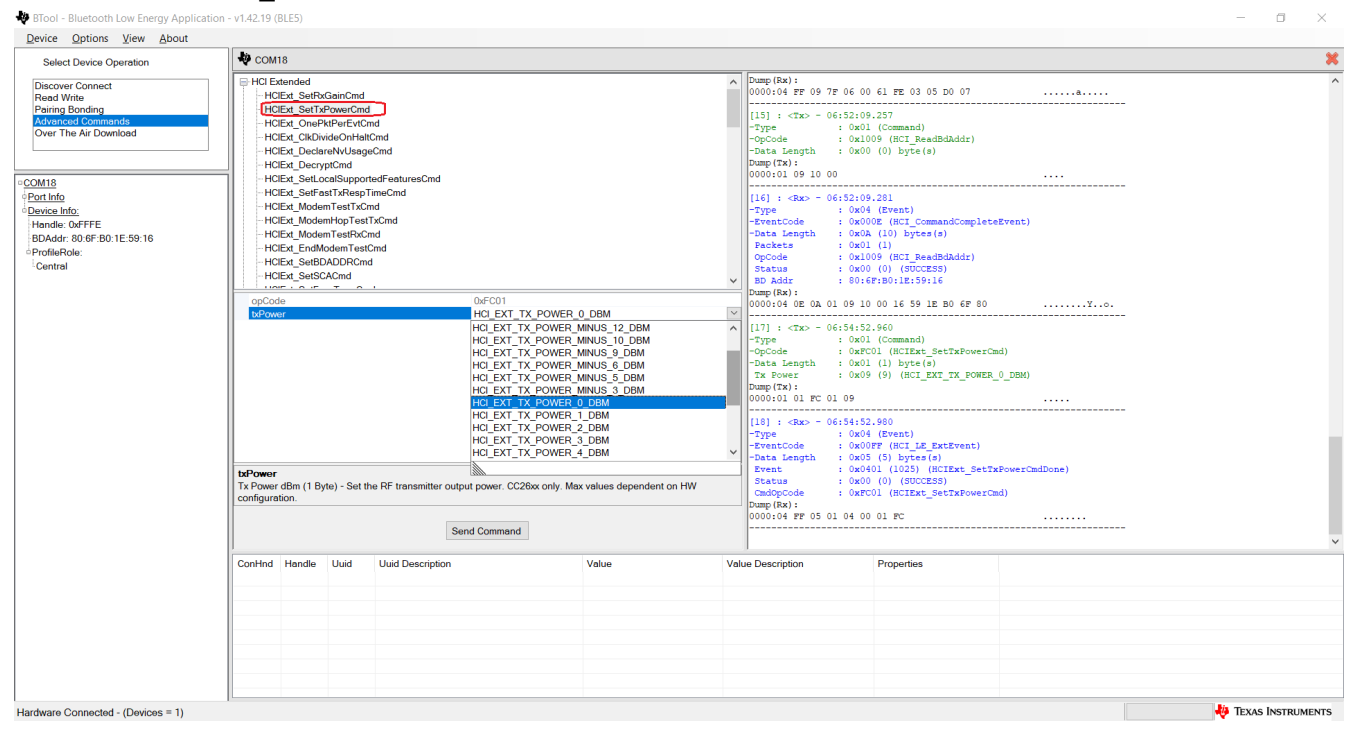

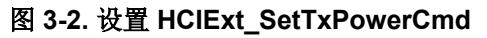

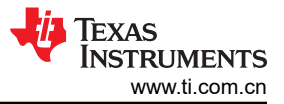

### 2. 通过设置 HCIExt\_ModemTestTxCmd 让 CC26xx/CC13xx 器件进入 Tx 模式。

| Select Device Operation                                                                                                   | 49 COM18                                                                                                    |                                                       |                                                                      |                                                                                                    |                                                                                                    |                                    | * |  |
|----------------------------------------------------------------------------------------------------|----------------------------------------------------------------------------------------------------|-------------------------------------------------------|----------------------------------------------------------------------|----------------------------------------------------------------------------------------------------|----------------------------------------------------------------------------------------------------|------------------------------------|---|--|
| Discover Connect<br>Read Write<br>Pairing Bonding<br>Advanced Commands<br>Over The Air Download                           | HCI Extended<br>- HCIExt_SetRxGainCmd<br>- HCIExt_SetTxPowerCmx<br>- HCIExt_OnePktPerEvtC<br>- HCIExt_OnePktPerEvtC<br>- HCIExt_DeclareNvUsag<br>- HCIExt_DeclareNvUsag                                     | d<br>md<br>ICMd<br>eCMd                               |                                                                      | <pre>     O000:04 0E</pre>                                                                                                    | 0A 01 09 10 00 16 59 1E B0 6F<br>- 06:54:52.960<br>: 0x01 (Command)<br>: 0xF01 (HCIEX_SetTxPov<br>h : 0x01 (1) hyte(s)<br>: 0x09 (9) (HCI_EXT_TX_FC                                                                                                    | 80¥o.<br>erCmd)<br>WER_0_DBM)      | ^ |  |
| COM18<br>Portinfo<br>Device Info<br>Device Info<br>Hendie: 0xFFFE<br>BDAddr: 80:6F:B0.1E:59:16<br>ProfileROle:<br>Central | HCIExt_SetLocalSuppor<br>HCIExt_SetFastTiftego<br>HCIExt_ModemTestTxC<br>HCIExt_ModemTestTxC<br>HCIExt_ModemTestRxC<br>HCIExt_EndModemTestRxC<br>HCIExt_SetBADDRCm<br>HCIExt_SetBADDRCm<br>HCIExt_SetSCACmd | rtedFeaturesCmd<br>ImeCmd<br>md<br>TXCmd<br>Cmd<br>Id |                                                                      | 0000:01 01<br>                                                                                                    | <pre>FC 01 09 - 06:54:52.980 : 0x04 (Event) : 0x05FF (HCI_LE_ExtEvent) : 0x05F (S) bytes(s) : 0x0401 (1025) (HCIExt_5 : 0x00 (0) (SUCCESS) : 0xFC01 (HCIExt_SetTxForm)</pre>                                                                                                    | )<br>etTxPowerCmdDone)<br>erCmd)   |   |  |
|                                                                                                    | opCode<br>owlide<br>WRIChannel                                                                                                    | OFC08<br>HCLEXT<br>HEIEXT<br>HCLEXT_T                 | X MODULATED CARRIER<br>X MODULATED CARRIER<br>X LINMODULATED CARRIER | 0000:04 PP<br>-Type<br>-Dype<br>-OpCode<br>-Data Lengt<br>CW Mode<br>Tx RF Char<br>Dump(Tx):<br>0000:01.08<br>[20] : <rx0<br>-Type<br/>-EventCode</rx0<br> | 0000:04 FF 05 01 04 00 01 PC           ▼         [19] : TXD - 06:57:07.512           1:9] : TXD - 06:57:07.512          OpCode : 0000! (Command)          OpCode : 0000! (Command)          Data Length : 0000 (0) (HCI_EXT_TX_MODULATED_CARRIER)           TX RF Channel : 0x00 (0)           DBumg(TX) :           0000:01.05 PF 02.00 00          Type : 0x004 (Synch)          Type : 0x004 (Synch)          Type : 0x004 (Synch) |                                    |   |  |
|                                                                                                    | cwMode<br>CW Mode (1 Byte) - Set mode                                                                                                    | em test CW modulation.                                |                                                                      | -Data Lengt<br>Event<br>Status<br>CmdOpCode<br>Dump(Rx):<br>0000:04 FP                                                                                     | h. : 0x05 (5) bytes(s)<br>: 0x0408 [032] (HCTExt_b<br>: 0x00 (0) (SUCCESS)<br>: 0xPC08 (HCIExt_ModemTes<br>05 08 04 00 08 PC                                                                                                    | lodemTestTxCmdDone)<br>tTxCmd)<br> | ~ |  |
|                                                                                                    | ConHnd Handle Uuid                                                                                                    | Uuid Description                                      | Value                                                                | Value Description                                                                                                    | Properties                                                                                                    |                                    |   |  |

#### 图 3-3. 设置 HCIExt\_ModemTestTxCmd

请注意,作为参数传递给 HCIExt\_ModemTestTxCmd 的通道不遵循低功耗蓝牙分配;而是按照从 0 (2402MHz) 到 39 (2480MHz) 的顺序,低功耗蓝牙分配从 37 (2402MHz) 开始,然后从 0 (2404MHz) 到 39 (2480MHz)。

表 3-1 列出了两者之间的通道索引。

| 频率 (MHz) | 传递给 HCIExt_ModemTestTxCmd 的参数<br>txRfChannel 的值 | 相应的低功耗蓝牙信道 |
|----------|-------------------------------------------------|------------|
| 2402     | 0                                               | 37         |
| 2404     | 1                                               | 0          |
| 2406     | 2                                               | 1          |
|          |                                                 |            |
| 2424     | 11                                              | 10         |
| 2426     | 12                                              | 38         |
| 2428     | 13                                              | 11         |
|          |                                                 |            |
| 2476     | 37                                              | 35         |
| 2478     | 38                                              | 36         |
| 2480     | 39                                              | 39         |

#### 表 3-1. 通道索引列表

3. 要在不同的 PHY 上进行测试,请调用 HCIExt\_EnhancedModemTestTxCmd。

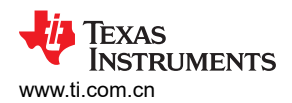

| evice Options View About | )[ -                                                 |                             |                                            |                                                |                                                                                                    |  |
|--------------------------|------------------------------------------------------|-----------------------------|--------------------------------------------|------------------------------------------------|----------------------------------------------------------------------------------------------------|--|
| Select Device Operation  | - COM18                                              |                             |                                            |                                                |                                                                                                    |  |
| Discover Connect         | -HCIExt_ExtendRfRangeCmd                             |                             | [19] : <tx> = 06:57</tx>                   | 7:07.812                                       |                                                                                                    |  |
| Read Write               | - HCIExt_HaltDuringRfCmd                             |                             | -Type : (                                  | 0x01 (Command)                                 | - 11                                                                                                    |  |
| Pairing Bonding          | - HCIExt_SetSlaveLatencyOverrideCmd                  |                             | -opcode : (                                | OxFCUS (HCIExt_ModemTestT                      | xcma)                                                                                                    |  |
| Advanced Commands        | HCIExt BuildRevisionCmd                              |                             | -Data Length : (                           | 0x02 (2) byte(s)<br>0x00 (0) (NCT EXT TX MODU  | LATED CARRIER)                                                                                                    |  |
| Over The Air Download    | HCIExt DelaySleepCmd                                 |                             | Tx RF Channel : (                          | 0x00 (0)                                       | INTED_ORIGINI                                                                                                    |  |
|                          | HCIExt ResetSystemCmd                                |                             | Dump (Tx) :                                |                                                |                                                                                                    |  |
|                          | - HCIExt_OverlappedProcessingCmd                     |                             | 0000:01 08 FC 02 00                        | 0 00                                           |                                                                                                    |  |
|                          | - HCIExt NumComplPktsLimitCmd                        |                             |                                            |                                                |                                                                                                    |  |
| <u>M18</u>               | -HCIExt_SetMaxDatal engthCmd                         |                             | [20] : <rx> - 06:57</rx>                   | 7:07.841                                       |                                                                                                    |  |
| ortinto                  | HCIEvt_SetDtmTvPktCntCmd                             |                             | -Туре : (                                  | 0x04 (Event)                                   |                                                                                                    |  |
| evice Info:              | HCIEvt EnhancedModerTestTyCred                       |                             | -EventCode : (                             | OxOUFF (HCI_LE_ExtEvent)                       |                                                                                                    |  |
| landle: 0xFFFE           | HCIExt EnhancedModemHenTestTxCrid                    | ad .                        | Event                                      | 0x05 (5) Bytes(8)<br>0x0408 (1032) (HCTExt Mod | amTestTwCmdDone)                                                                                                    |  |
| DAddr: 80:6F:B0:1E:59:16 | HOEAt EnhancedModenTopTestTxCn                       | iu                          | Status : (                                 | 0x00 (0) (SUCCESS)                             | careo or a careo a contector a contector a |  |
| rofileRole:              | HCIEXt_Enhancedwodenniestrochid                      |                             | CmdOpCode : 0xFC08 (HCIExt ModemTestTxCmd) |                                                | xCmd)                                                                                                    |  |
| Central                  | H-LZCAP                                              |                             | Dump (Rx) :                                | Dump (Rx) :                                    |                                                                                                    |  |
|                          | U BALL                                               |                             | ✓ 0000:04 FF 05 08 04                      | 4 00 08 FC                                     |                                                                                                    |  |
|                          |                                                      | 0.5007                      |                                            |                                                |                                                                                                    |  |
|                          | opcode and an Tast Tr Command                        | Medulated Terrentit Casting | [21] : <tx> - 07:33</tx>                   | 3:30.262                                       |                                                                                                    |  |
|                          | modem restriction manual modem PfSotup Rhy Resemptor | One More Phy                | -Type :                                    | 0x01 (Command)                                 | dearman and march and h                                                                                                    |  |
|                          | dChannel                                             | One Miss Div                | -Opcode : C                                | 0x03 (3) buts(s)                               | demiescixcmd)                                                                                                    |  |
|                          | licitatilier                                         | Two Mbps Phy                | ModemTestTxCmd : (                         | 0x00 (0) (Modulated Trans                      | mit Carrier)                                                                                                    |  |
|                          |                                                      | Coded S8 Phy 125 kobs       | RfSetupPhyParam: (                         | 0x00 (0) (One Mbps Phy)                        |                                                                                                    |  |
|                          |                                                      | Coded S2 Phy 500 kbps       | RfChannel : (                              | 0x00 (0)                                       |                                                                                                    |  |
|                          |                                                      |                             | Dump (Tx) :                                |                                                |                                                                                                    |  |
|                          |                                                      |                             | 0000:01 27 FC 03 00                        | 0 00 00                                        | .*                                                                                                    |  |
|                          |                                                      |                             | (22)                                       | 2.20.201                                       |                                                                                                    |  |
|                          |                                                      |                             | [22] : <rx> = 0/133</rx>                   | 0x04 (Front)                                   |                                                                                                    |  |
|                          |                                                      |                             | -EventCode                                 | OxOUFF (HCT LF ExtEment)                       |                                                                                                    |  |
|                          |                                                      |                             | -Data Length : (                           | 0x05 (5) bytes(s)                              |                                                                                                    |  |
|                          | modomPfSotupPhyParamotor                             |                             | Event : (                                  | 0x0427 (1063) (HCIExt Enh                      | ancedModemTestTxCmdDone)                                                                                                    |  |
|                          | Modem Rf Setup Phy Parameter Type (1 Byte            | a) - Set the RE PHY         | Status : (                                 | 0x21 (33) (ROLE_CHANGE_NO                      | T_ALLOWED)                                                                                                    |  |
|                          |                                                      | sy decident fift.           | CmdOpCode : (                              | 0xFC27 (HCIExt_EnhancedMo                      | demTestTxCmd)                                                                                                    |  |
|                          |                                                      |                             | Dump (Rx) :                                |                                                |                                                                                                    |  |
|                          |                                                      |                             | 0000:04 FF 05 27 04                        | 4 21 27 PC                                     |                                                                                                    |  |
|                          |                                                      | Send Command                |                                            |                                                |                                                                                                    |  |
|                          | ConHod Handle Uluid Uluid Descrip                    | tion Velue                  | Value Description                          | Properties                                     |                                                                                                    |  |
|                          |                                                      |                             | raide bootspilon                           | . openeo                                       |                                                                                                    |  |
|                          |                                                      |                             |                                            |                                                |                                                                                                    |  |
|                          |                                                      |                             |                                            |                                                |                                                                                                    |  |
|                          |                                                      |                             |                                            |                                                |                                                                                                    |  |
|                          |                                                      |                             |                                            |                                                |                                                                                                    |  |
|                          |                                                      |                             |                                            |                                                |                                                                                                    |  |
|                          |                                                      |                             |                                            |                                                |                                                                                                    |  |
|                          |                                                      |                             |                                            |                                                |                                                                                                    |  |

#### 图 3-4. 设置 HCIExt\_EnhancedModemTestTxCmd

按照上述步骤,您可以成功运行传输功率测试。

#### WARNING

测试运行时无法更改测试参数。要执行此类更改,您需要通过发出命令 HCIExt\_EndModemTestCmd 来停止当前测试。通过 HCIExt\_EndModemTestCmd 停止测试时,需要逐个重新设置参数。合规性测试常用的参数是发射功率,需要使用命令 HCIExt\_SetTxPowerCmd 来设置该参数。

٥ Х ×

# 3.3 执行 Rx 测试

Rx 测试所需的步骤如下:

1. 通过设置 HCIExt\_ModemTestRxCmd 将 CC26xx/CC13xx 器件置于 Rx 模式。

| Not a strengt Apple to the strengt Apple and the strengt Apple and | cation - v1.42.19 (BLE5)                                                                                                    |   |                                                                                                    |
|----------------------------------------------------------------------------------------------------|----------------------------------------------------------------------------------------------------|---|----------------------------------------------------------------------------------------------------|
| Device Options View About                                                                                                    |                                                                                                    |   |                                                                                                    |
| Select Device Operation                                                                                                    | Ф СОМ18                                                                                                    |   |                                                                                                    |
| Discover Connect<br>Read Write<br>Pairing Bonding<br>Advanced Commands<br>Over The Air Download                                                                                                    | HOEst, Modern restTicmd     HOEst, Modern restTicmd     HOEst, Modern restTicmd     Godd, Modern restRom     HOEst, EndModern restRom     HOEst, SetRORORM     HOEst, SetRORORM     HOEst, SetROROM | ^ | [21] : <tx> - 07:3<br/>-Type : (<br/>-OpCode : (<br/>-Data Length : (<br/>ModemTestTxCmd : (<br/>RfSetupPhyParam: (<br/>RfChannel : (</tx> |
| <u>COM18</u> <u>Port Info</u> <u>Device Info:</u>                                                                                                    | HCIExt_SaveFreqTuneCmd<br>HCIExt_SetMaxDtmTxPowerCmd<br>HCIExt_MapPmioPortCmd                                                                                                    |   | Dump (Tx):<br>0000:01 27 FC 03 00<br>[22] : <rx> - 07:33</rx>                                                                              |

| Read Write       Pairing Bonding       Advanced Commands       Over The Air Download         ■COM18       ●Port Info       ●Derkel Info       ©Derkel CoFFE       IBOAddr. 80 of B0.1E.59.16       ●PortilleRole       ■ Central | HCBLR Modem Learn School       HCBLR Andown Tearn School       HCBLR School Tearn School       HCBLR School Tearn School       HCBLR SettSADDR Chod       HCBLR SettSADDR Chod       HCBLR SettSADDR Chod       HCBLR SettSADDR Chod       HCBLR SettSADDR Chod       HCBLR SettSADDR Chod       HCBLR SettSADDR Chod       HCBLR SettSADDR Chod       HCBLR SettSADDR Chod       HCBLR SettSettSADDR Chod       HCBLR SettSitevaletancyOverrideChod       HCBLR SettSetteratoryOverrideChod       HCBLR SettSetteratoryOverrideChod       HCBLR SettSeteratoryOverrideChod       HCBLR SettSeterat |                     |      |              |       | [1]       CDD - 0 (1330).20         -opcode       : OperC27 ((CTEAt_EbanceSdodemTestTxCmd))         -opcode       : OperC27 ((CTEAt_EbanceSdodemTestTxCmd))         ModemTestTxCmd1 0.000 (0) (ModulatedTransmt_Carrier)       RfStupENystans: 0x00 (0) (ModulatedTransmt_Carrier)         RfStupENystans: 0x00 (0) (Comptogram       : |                                                                                                    |                                                                                          |  |  |   |
|----------------------------------------------------------------------------------------------------|----------------------------------------------------------------------------------------------------|---------------------|------|--------------|-------|----------------------------------------------------------------------------------------------------|----------------------------------------------------------------------------------------------------|------------------------------------------------------------------------------------------|--|--|---|
|                                                                                                    | OpCode<br>HCIExt_Mod                                                                                                    | lemTestPo<br>fandle | «Cmd | Send Command | Value | Val                                                                                                    | 0000;01 0A FC 01 00<br>[24] : :Re> - 071351<br>-Type : 0x0<br>-TymeTode : 0x0<br>-TymeTode : 0x0<br>Data Length : 0x0<br>Data Length : 0x0<br>Data Length : 0x0<br>Data Length : 0x0<br>Data Length : 0x0<br>Data Length : 0x0<br>0000;04 FF 05 0A 04 2<br>ue Description | 3.102 3.102 4.002 DTF (IGL_ExtFrent) 1.03) (Solar to to to to to to to to to to to to to |  |  | ~ |

# 图 3-5. 设置 HCIExt\_ModemTestRxCmd

2. 完成测试后,发送 HCI\_LE\_TestEnd 命令以获取测试摘要。

# 3.4 执行读取 RSSI

向器件发送 HCI\_ReadRSSI 命令以获取当前 RSSI 读数。

| Select Device Operation                                                                                       | СОМ1                                                                                                    | 8                                                                                                    |      |                  |       |             |                                                                                                    |            |  |  |  |
|----------------------------------------------------------------------------------------------------|----------------------------------------------------------------------------------------------------|----------------------------------------------------------------------------------------------------|------|------------------|-------|-------------|----------------------------------------------------------------------------------------------------|------------|--|--|--|
| Discover Connect<br>Read Write<br>Pairing Bonding<br>Advanced Commands<br>Over The Air Download               | GAP     GAP     GAP     GAP     GAP     GAP     GAP     GAP     GAP     GAP     GAP     GAP     G     GAP     G     GAP     G     GAP     G     GAP     G     GAP     G     GAP     G     GAP     G     GAP     G     GAP     G     GAP     G     GAP     GAP                                                                                                    |                                                                                                    |      |                  | ^     | 1         1 |                                                                                                    |            |  |  |  |
| 20M18<br>Port Info<br>Device Info:<br>Handlie: 0xFFFE<br>BDAddr: 80:6F:B0-1E:59:16<br>ProfileRole:<br>Central | - HCI<br>- HCI<br>- HCI | - HC ReadLocalSupportedFeatures<br>- HC ReadLocalSupportedFeatures<br>- HC LE FeastLocalSupportedFeatures<br>- HC LE FeastUncelSupportedFeatures<br>- HC LE CaerWhiteList<br>- HC LE AddewiceToWhiteList<br>- HC LE AddewiceToWhiteList |      |                  |       |             |                                                                                                    |            |  |  |  |
|                                                                                                    | opCod                                                                                                    | opCode<br>connHandle 65534<br>opCode<br>HCL_ReadRISSI<br>Send Command                                                                                                    |      |                  |       |             | [125] : -ctax - 07.128:05.94]           -Type         : 0x1.0 (command)           -TypCode         : 0x1400 (0CL [ReadRSSI)           -Data Length : 0x127E (dSS14)           Dump(trip):         10x127E (dSS14)           Dump(trip):         10x127E (dSS14)           Dump(trip):         10x127E (dSS14)           Dump(trip):         10x127E (dSS14)           Dump(trip):         10x127E (dSS14)           Dump(trip):         10x100: 0599           -Type         : 0x00 (DEC (CommandCompleteEvent)           -Data Length : 0x07 (7) Ey5m(4)         Farcher: : 0x01 (1)           Farcher: : 0x01 (1)         Entern |            |  |  |  |
|                                                                                                    | opCode<br>HCI_Read                                                                                                    |                                                                                                    |      |                  |       |             | Destina         : 0 x12 (10) (DisincorrectMode)           Bandle         : 0 x72 (x13) (distribution)           Bast         : 0 x03 (0)           Dump (Rx) :         0 x00 (0)           0000:04 00: 07 10 514 12 FE FF 00                                                                                                    |            |  |  |  |
|                                                                                                    | ConHnd                                                                                                    | Handle                                                                                                    | Uuid | Uuid Description | Value | Va          | lue Description                                                                                                    | Properties |  |  |  |
|                                                                                                    |                                                                                                    |                                                                                                    |      |                  |       |             |                                                                                                    |            |  |  |  |
|                                                                                                    |                                                                                                    |                                                                                                    |      |                  |       |             |                                                                                                    |            |  |  |  |

### 图 3-6. 设置 HCI\_ReadRSSI

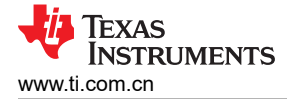

# 3.5 执行 PER 测试

在生产线上验证器件射频性能的一种快速简单的方法是通过误包率 (PER) 测试。测试人员可以使用一个预先认证的器件来验证 DUT 的性能。两个 CC26xx/CC13xx 器件必须用 host\_test FW 进行刷写,并连接到为每个器件运行 BTool 应用程序的 PC。一个器件充当 Rx 侧,另一个器件充当 Tx 侧。以下是 PER 测试的步骤。

1. 在 Rx 侧,通过向器件发送 HCI\_LE\_ReceiverTest 命令让 CC26xx/CC13xx 器件进入 Rx 模式。

| Select Device Operation                                                                                                    | N COM18                                                                                                    |       |                                                                                                    |                                                                                                    |                                | 3 |
|----------------------------------------------------------------------------------------------------|----------------------------------------------------------------------------------------------------|-------|----------------------------------------------------------------------------------------------------|----------------------------------------------------------------------------------------------------|--------------------------------|---|
| Discover Connect<br>Read Write<br>Pairing Bonding<br>Advanced Commands<br>Over The Air Download                                      | HCI<br>HCI_Reset<br>HCI_ResetLocalSupportedFeatures<br>HCI_ResetRodAdr<br>HCI_ResetRodAdr<br>HCI_ResetRSSI<br>HCI_LE_ResetRosE<br>HCI_LE_ResetResetResetResetResetResetResetRese |       | OpCode         :           DataLength         :           Paramid         :           ConnectLatency :         :           Dump(Rx):         :           0000:04 FF 09 7F         :           [141] :          :                                                                                                    | 0xFE61 (GapInit_getFhyParam)<br>0x03 (3)<br>0x04 (4) (INIT_PHYPARAM_CONN<br>0x0000 (0)<br>06 00 61 FE 03 04 00 00<br>42:26.859                                                                         | (_LATENCY)                     |   |
| 2M18<br><sup>2</sup> ort Info<br>2evice Info:<br>Hondle: 0xFFFE<br>BDAddr: 80.6F:B0.1E:59:16<br>ProfileRole:<br><sup>1</sup> Central | HCLE Receiver Fest                                                                                                    |       | -Type :<br>-EventCode :<br>-Data Length :<br>Event :<br>Status :<br>OpCode :<br>DataLength :<br>Paramid :<br>SuperTimeout :<br>Dump(Rs) :<br>Double :<br>Double :<br>Paramid :<br>Paramid :<br>Pa | 0x04 [Event]<br>0x00FF (HCI_LE_ExtEvent)<br>0x00FF (HCI_LE_ExtEvent)<br>0x06 (9) [bytes(s)<br>0x06 (0) [0x0CcEss]<br>0x06 (0) [0x0CcEss]<br>0x05 (3)<br>0x05 (5) [IHIT_PHYEARAM_SUP_<br>0x07 D0 (2000) | tionCommandStatus)<br>TIMEOUT) |   |
|                                                                                                    | opCode 04201D<br>rxChannel 0                                                                                                    |       | <pre>[15] : <tno -="" 07144108.415<br="">-Type : 0x01 (Command)<br/>-OpCode : 0x010 (NCL ReceiveTest)<br/>-Data Length : 0x01 (NL ReceiveTest)<br/>PRC Channel : 0x00 (N)<br/>D000101 10 20 01 00<br/>1000101 10 20 01 00<br/>(161 : <tno -="" 07144108.438<br="">-Type : 0x04 (EVEnt)<br/>-TwentCode : 0x04 (NL Press)<br/>-Type (Section 2000)<br/>-Data Length : 0x04 (Section 2000)<br/>-Data Length : 0x04 (Section 2000)<br/>-Data Len</tno></tno></pre>                                                                                                   |                                                                                                    |                                |   |
|                                                                                                    | opCode<br>HCI_LE_ReceiverTest                                                                                                    | d     | Particles         : 00001[]         Cli LZ ReceiverTest)           Status         : 0x00 (0) (SUCESS)         Dump(Re):           Dump(Re):         000:04 02 04 01 1D 20 00                                                                                                    |                                                                                                    |                                |   |
|                                                                                                    | ConHind Handle Uuid Uuid Description                                                                                                    | Value | Value Description                                                                                                    | Properties                                                                                                    |                                |   |
|                                                                                                    |                                                                                                    |       |                                                                                                    |                                                                                                    |                                |   |

图 3-7. 设置 HCI\_LE\_ReceiverTest

"rxChannel"是测试通道。

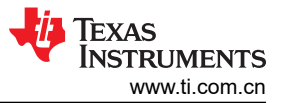

– a ×

# 2. 在 Tx 侧,通过向器件发送 MISC\_GenericCommand 来配置预期数据包。

BTool - Bluetooth Low Energy Application - v1.42.19 (BLE5)

| Device Options View About                                                                                                    |                                                                                                    |                                                                                                    |                  |
|----------------------------------------------------------------------------------------------------|----------------------------------------------------------------------------------------------------|----------------------------------------------------------------------------------------------------|------------------|
| Select Device Operation                                                                                                    | Ф СОМ27                                                                                                    |                                                                                                    | ×                |
| Discover Connect<br>Read Write<br>Paining Bonding<br>Advanced Commands<br>Over The Air Download                                                                                                    | ⊕ HCI Extended           ⊕ LC2AP           ⊕ ATT           ⊕ AATT           ⊕ GAP           ⊕ GAPBondMgr                            | OpCode         : 0xEEG1 [GapInit_getPhyParam]           DataLength         : 0x03 (4)           Paramaid         : 0x04 (4) (INIT_PHYPARAM_CONN_LATENCY)           ConnectLatency:         : 0x000 (0)           Damp(Edit         : 0x04 (2) (20 (20 (20 (20 (20 (20 (20 (20 (20 (20                                                                                                    | ^                |
| ©COM27<br>©PortInfo<br>©Portentino<br>1900/edito<br>1900/edito | in CAP AE<br>in Ual<br>in Ual<br>in Mac<br><u>Misc_GenericCommand</u><br><u>−Misc_GenericCommand</u><br><u>−Misc_GenericCommand</u> | - Stype Gall 20 (4) (Seen)<br>- Sevential Control (1997) (107) (107) |                  |
|                                                                                                    | packet type Command<br>opCode detaLength 2<br>dots 6000                                                                             | [15] : <tx> - 07:47:55.633<br/>-Type : 0x01 (Command)<br/>-Opcode : 0x72 (HCIExt SetDenTxFktCntCnd)<br/>-Data Length : 0x02 (2) byte(s)<br/>TxFttcout : 0x0060 (66) (Gaknown DumTxFktCountType \$96)<br/>0000:01.24 FC 02 60 00<br/></tx>                                                                                                    |                  |
|                                                                                                    | data<br>Deta (x Bytes) - The data.                                                                                                  | [16] :        ckac - 07:47:55.653         -Type :       1 & 044 (Event)         -EventCode :       0 & 007F (MCI_LE_ExtEvent)         -Data Length :       0 & 0424 (1060) (MCIEte_StETerFktCntCmdDone)         Event :       0 & 0424 (1060) (MCIEte_StETerFktCntCmdDone)         Status :       0 & 0010 (SUCCESS)         Cmd0pCode :       0 & 07:254 (MCIEte_StETERTFktCntCnd)         Dump (Rk) :       0000:04 FF 05 24 04 00 24 FC         0000:04 FF 05 24 04 00 24 FC      0                                                                                                    |                  |
|                                                                                                    | Capilled Handle, Unid Unid Description Value                                                                                        | Value Description Properties                                                                                                    | ~                |
|                                                                                                    | Communication Value                                                                                                    | value unscription Properties                                                                                                    |                  |
| Hardware Connected - (Devices = 1)                                                                                                    |                                                                                                    | т <del>Ф</del> .                                                                                                    | EXAS INSTRUMENTS |

# 图 3-8. 设置 MISC\_GenericCommand

操作码:0xFC24

data: <以十六进制格式传输的长度> 上面的示例 "60 00"表示 0x0060 数据长度:无需输入

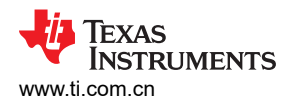

o x

#### 3. 在 Tx 侧, 通过向器件发送 HCI\_LE\_Transmitter\_Test 命令让 CC26xx/CC13xx 器件开始发送数据包。

BTool - Bluetooth Low Energy Application - v1.42.19 (BLE5)

| Device Options View About                                                                                 |                                                                                                    |                                                                                                    |
|----------------------------------------------------------------------------------------------------|----------------------------------------------------------------------------------------------------|----------------------------------------------------------------------------------------------------|
| Select Device Operation                                                                                   | 4 COM27                                                                                                    |                                                                                                    |
| Select Device Operation Discover Connect Read Wine Paring Bonding Advenced Commands Over The Air Download | COM27      COM27      COM27 | -Data Length : 0x05 (5) bytes(s)<br>Event : 0x0424 (1060) (BCIERT_SetUrnAPRCOnCladDone)<br>Status : 0x0424 (1060) (BCIERT_SetUrnAPRCOnCladDone)<br>Status : 0x0424 (BCIERT_SetUrnAPRCOnCladDone)<br>Dono(104 gr 05 24 04 00 24 FC44           -Type : 0x01 (Command)<br>-0pCode : 0x0210 (BCIERT_SetUrnAPRCOnCladDone)<br>TR Channel : 0x03 (3) Dyte(s)<br>TR Channel : 0x03 (3) Dyte(s)<br>TR Channel : 0x03 (3) Dyte(s)<br>TR Channel : 0x040 (10)<br>TR Channel : 0x040 (10)<br>TR Channel : 0x04 |
|                                                                                                    |                                                                                                    |                                                                                                    |
| Hardware Connected - (Devices = 1)                                                                        | 1 · · · · · · · · · · · · · · · · · · ·                                                                                                    | 🖊 Texas Instrument                                                                                                    |

#### 图 3-9. 设置 HCI\_LE\_Transmitter\_Test

txChannel:测试通道,需要和 Rx 侧一样

testDataLength:每个测试数据包中有效载荷字节的长度,可以是从 0x00 到 0x25 的任意值

testData:数据包有效载荷中数据类型的代码。可以使用以下值

- 0x00 假随机位序列 9
- 0x01 交替位模式 '11110000'
- 0x02 交替位模式'10101010'
- 0x03 假随机位序列 15
- 0x04 所有"1"位的模式
- 0x05 所有 "0" 位的模式
- 0x06 交替位模式 '00001111'
- 0x07 交替位模式 '0101'

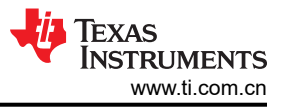

使用 BTool 验证射频性能

4.

| Discourse Connect         HD_Read Mids         HD_Read Mids         0000:04 #7 09 K 00 61 #7 09 K 00 61 #7 09 K 00 07                                                                                         |  |
|----------------------------------------------------------------------------------------------------|--|
| -Data Length : Dudé (6) bytes(s)<br>Packets : Dudi (1)<br>Opcode : Dudi (2) (6): LE TestEnd)                                                                                                    |  |
| opCode         5%tota         1.0400 (0) (000000000)           HCLLE_TestEnd         Timor@acktatic         1.0400 (197)           Send Commond         Send Commond         0000104 (80 06 01 1F 20 00 60 00 |  |
| ConHind         Handle         Usid         Usid         Description         Value         Value Description         Properties                                                                               |  |
|                                                                                                    |  |

图 3-10. 设置 HCI\_LE\_TestEnd

NumberOfPackets:接收到的数据包总数

# 3.6 不同 PHY 速率的注意事项

要在不同的 PHY 上运行 PER 测试,命令序列在以下方面与上述部分不同:

在 Rx 侧的 节 3.5 的第 1 步,向器件发送 HCI\_LE\_EnhancedReceiverTest 命令,而不是 HCI\_LE\_ReceiverTest 命令。

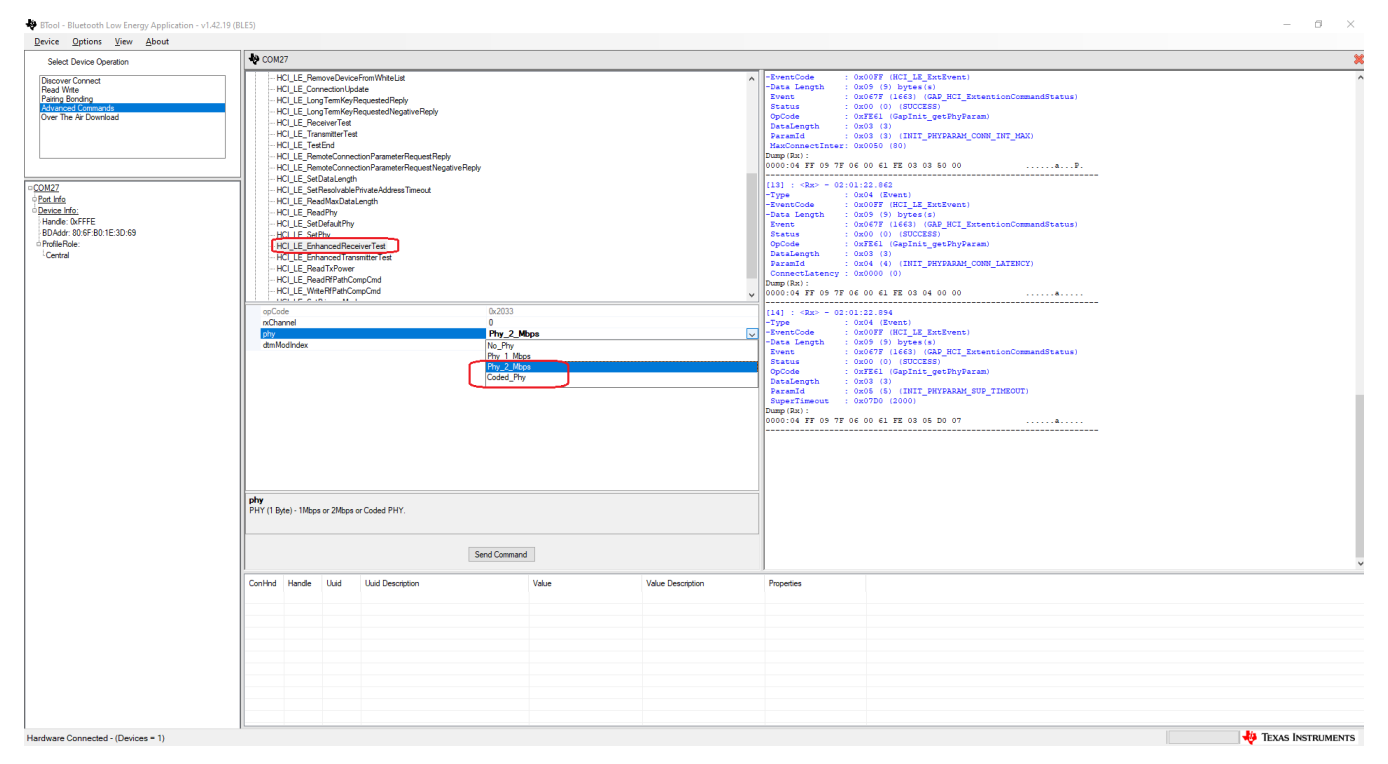

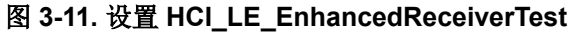

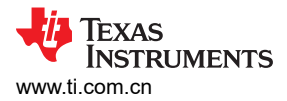

在 Rx 侧的 节 3.5 的第 3 步,向器件发送 HCI\_LE\_EnhancedTransmitterTest 命令,而不是 HCI\_LE\_TransmitterTest 命令。

| ct Device Operation                                                                                                    | COM27                                                                                                    |                                                                                                    |                                                           |                   |                                                                                                    |                                                                                                    |  |  |
|----------------------------------------------------------------------------------------------------|----------------------------------------------------------------------------------------------------|----------------------------------------------------------------------------------------------------|-----------------------------------------------------------|-------------------|----------------------------------------------------------------------------------------------------|----------------------------------------------------------------------------------------------------|--|--|
| ver Connect<br>Write<br>Bondrig<br>Lead Gournmand &<br>Lead Gournmand &<br>The Air Download                                                                                                    | - HCI_LE_LongTem<br>- HCI_LE_LongTem<br>- HCI_LE_Tansmite<br>- HCI_LE_Transmite<br>- HCI_LE_Tansmite<br>- HCI_LE_RemoteC<br>- HCI_LE_SetDeal<br>- HCI_LE_SetDeal<br>- HCI_LE_SetDeal<br>- HCI_LE_ReadNee<br>- HCI_LE_ReadNee<br>- HCI_LE_READNEE<br>- HCI_LE_READNEE<br>- HCI_LE_RE | mKeyRequestedReply<br>mKeyRequestedReply<br>Test<br>erTest<br>connectionParameterRequestReg<br>connectionParameterRequestNeg<br>Length<br>vobbPhyvateAddressTimeout<br>XOstaLength | y<br>Vitve Rieply                                         |                   | Paramid<br>MaxConnetInte<br>Dump(Ra):<br>0000:04 FF 05 7<br>                                                                                                    | 0.001 (1) (1017_HYPERAM_COMP_INT_MAX)      e: 0.00301 (00)      76 00 61 IF 03 03 50 00      0.13 64 510      0.004 (15 vect)      0.004 (15 vect)      0.005 (15 vect)      0.005 (15 vect) |  |  |
| in <u>COMPC</u><br><sup>1</sup> Obstrukt<br><sup>1</sup> Broute, Inform<br><sup>1</sup> Broute, Inform<br><sup>1</sup> Broute, Stor Brott, 20, 69<br><sup>2</sup> Pereferine:<br><sup>1</sup> Central | HCLLE_SetPlay<br>HCLLE_SetPlay<br>HCLLE_SetPlay<br>HCLLE_Internee<br>HCLLE_Internee<br>HCLLE_Read FIP<br>HCLLE_NeedFIP<br>HCLLE_WeetFIP<br>HCLLE_SetPree<br>HCLLE_SetPree                                                                                                    | At Phy<br>dReceiver Test<br>dTransmitter Test<br>Power<br>PathCompCmd<br>athCompCmd<br>cyMode                                                                                      |                                                           |                   | Desilength         : 0.005 (1)           Desilength         : 0.004 (1) (INT_PRETADAL_CONF_LATENCY)           Dump(Dal):         0.0005 (1)           Dump(Dal):         0.0005 (1)           Dump(Dal):         0.0005 (1)           Dump(Dal):         0.0005 (1)           Dump(Dal):         0.0005 (1)           Listin : -Dar- rollal:05.642 |                                                                                                    |  |  |
|                                                                                                    | opCode<br>txChannel<br>teetDataLength<br>dmPAtPattern<br>txChty                                                                                                    |                                                                                                    | 0.2034<br>0<br>0<br>0,0,0,0,00<br>0,0,0,0,0,0,0,0,0,0,0,0 |                   | OpCode<br>DataLength<br>ParamId<br>SuperTineout<br>Dumg(A):<br>0000:04 F7 05 7<br>1151: cTrx - 0<br>-Type<br>-OpCode<br>-OpCode<br>Data Length<br>TxDkrCount<br>Dumg(Ta):                                                                                                    |                                                                                                    |  |  |
|                                                                                                    | LEPPy<br>TX, PHY Type (1 Byte) - Indicates the TX, PHY type to use.<br>Send Command                                                                                                    |                                                                                                    |                                                           |                   | 0000:01.24 FC 0<br>(16] : 4Ext - C<br>-Type<br>-Data Length<br>Event<br>Status<br>Cmd0pCode<br>Dump (St):<br>0000:04 FF 05 2                                                                                                    |                                                                                                    |  |  |
|                                                                                                    | ConHnd Handle Uuk                                                                                                    | id Uuid Description                                                                                                    | Value                                                     | Value Description | Properties                                                                                                    |                                                                                                    |  |  |
|                                                                                                    |                                                                                                    |                                                                                                    |                                                           |                   |                                                                                                    |                                                                                                    |  |  |

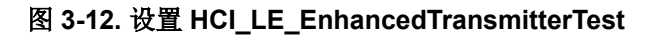

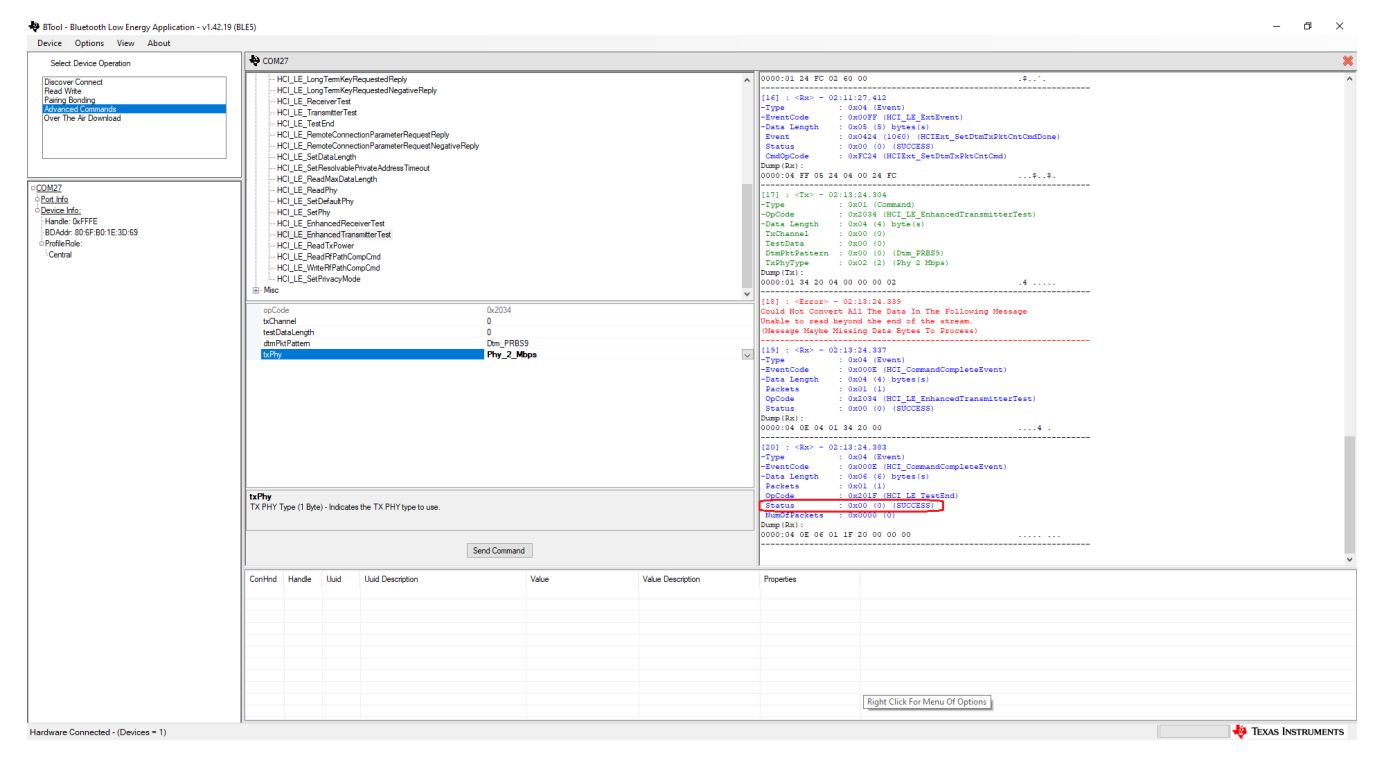

### 图 3-13. 设置 HCI\_LE\_EnhancedTransmitterTest 后的响应

下面列出了不同 PHY 速率的测试日志。

#### Texas Instruments www.ti.com.cn

### 3.6.1 2Mbps 的测试日志

Rx 侧的日志:

```
[29] : <Tx> - 10:12:53.928
 -Type : 0x01 (Command)
-OpCode : 0x2033 (HCI_LE_EnhancedReceiverTest)
 -OpCode : 0x2033 (NOT_D2_D2.2.......

-Data Length : 0x03 (3) byte(s)

RxChannel : 0x00 (0)

Phy : 0x02 (2) (Phy 2 Mbps)
  DtmModeIndex : 0x00 (0) (Standard Modulation Index)
  Dump(Tx):
  0000:01 33 20 03 00 02 00
                                                           .3 ....
                     _____
  [30] : <Error> - 10:12:53.952
  Could Not Convert All The Data In The Following Message
  Unable to read beyond the end of the stream.
  (Message Maybe Missing Data Bytes To Process)
                                                    _____
  [31] : <Rx> - 10:12:53.952
  -Type : 0x04 (Event)
-EventCode : 0x000E (HCI_CommandCompleteEvent)
  -Data Length : 0x04 (4) bytes(s)
              : 0x01 (1)
: 0x2033 (HCI_LE_EnhancedReceiverTest)
  Packets
  OpCode
             : 0x00 (0) (SUCCESS)
  Status
  Dump(Rx):
  0000:04 OE 04 01 33 20 00
                                                           ....3 .
                                _____
  [32] : <Tx> - 10:13:02.889
  -Type : 0x01 (Command)
-OpCode : 0x201F (HCI_LE_TestEnd)
  -Data Length : 0x00 (0) byte(s)
  Dump(Tx):
  0000:01 1F 20 00
  _____
  [33] : <Rx> - 10:13:02.912
 -Type : 0x04 (Event)

-EventCode : 0x000E (HCI_CommandCompleteEvent)

-Data Length : 0x06 (6) bytes(s)

Packets : 0x01 (1)
  Packets : 0x01 (1)

OpCode : 0x201F (HCI_LE_TestEnd)

Status : 0x00 (0) (SUCCESS)
  NumOfPackets : 0x0064 (100)
 Dump(Rx):
 0000:04 OE 06 01 1F 20 00 64 00
                                                           ....d.
Tx 侧的日志:
```

```
[40] : <Tx> - 10:12:35.100
-Type : 0x01 (Command)
-OpCode : 0xFC24 (HCIExt_SetDtmTxPktCntCmd)
-Data Length : 0x02 (2) byte(s)
               : 0x0064 (100) (Unknown DtmTxPktCountType #100)
TxPktCount
Dump(Tx):
0000:01 24 FC 02 64 00
                                                              .$..d.
_____
[41] : <Rx> - 10:12:35.122
-Type : 0x04 (Event)
-EventCode : 0x00FF (HCI LE ExtEvent)
-Data Length : 0x05 (5) bytes(s)
Event : 0x0424 (1060) (HCIExt_SetDtmTxPktCntCmdDone)
Event : 0x0424 (1060) (HCI
Status : 0x00 (0) (SUCCESS)
CmdOpCode : 0xFC24 (HCIExt_Set
                : 0xFC24 (HCIExt SetDtmTxPktCntCmd)
Dump(Rx):
0000:04 FF 05 24 04 00 24 FC
                                                              ...$..$.
[42] : <Tx> - 10:12:56.528
             : 0x01 (Command)
: 0x2034 (HCI_LE_EnhancedTransmitterTest)
-Type
-OpCode
-Data Length : 0x04 (4) byte(s)
TxChannel : 0x00 (0)
TestData : 0x28 (40)
 DtmPktPattern : 0x00 (0) (Dtm_PRBS9)
TxPhyType : 0x02 (2) (Phy 2 Mbps)
TxPhyType
Dump(Tx):
```

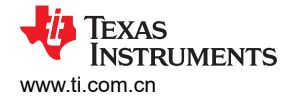

| 0000:01 34 20                                                                                                    | 04 00 28 00 02                                                                                                    | .4(    |
|----------------------------------------------------------------------------------------------------|----------------------------------------------------------------------------------------------------|--------|
| [43] : <error:<br>Could Not Con-<br/>Unable to read<br/>(Message Maybe</error:<br>                                                                  | > - 10:12:56.557<br>vert All The Data In The Following Mess<br>d beyond the end of the stream.<br>e Missing Data Bytes To Process)                                                                   | sage   |
| [44] : <rx> -<br/>-Type<br/>-EventCode<br/>-Data Length<br/>Packets<br/>OpCode<br/>Status<br/>Dump(Rx):<br/>0000:04 0E 04</rx>                      | 10:12:56.556<br>: 0x04 (Event)<br>: 0x000E (HCI_CommandCompleteEvent)<br>: 0x04 (4) bytes(s)<br>: 0x01 (1)<br>: 0x2034 (HCI_LE_EnhancedTransmitter<br>: 0x00 (0) (SUCCESS)<br>01 34 20 00            | rTest) |
| <br>[45] : <rx> -<br/>-Type<br/>-EventCode<br/>-Data Length<br/>Packets<br/>OpCode<br/>Status<br/>NumOfPackets<br/>Dump(Rx):<br/>0000:04 0E 06</rx> | 10:12:56.610<br>: 0x04 (Event)<br>: 0x000E (HCI_CommandCompleteEvent)<br>: 0x06 (6) bytes(s)<br>: 0x01 (1)<br>: 0x201F (HCI_LE_TestEnd)<br>: 0x00 (0) (SUCCESS)<br>: 0x0000 (0)<br>01 1F 20 00 00 00 |        |

# 3.6.2 500Kbps 的测试日志

#### Rx 侧的日志:

| [38] : <tx> - 10:16:37.5<br/>-Type : 0x01 (<br/>-OpCode : 0x2033<br/>-Data Length : 0x03 (<br/>RxChannel : 0x00 (<br/>Phy : 0x03 (<br/>DtmModeIndex : 0x00 (<br/>Dump(Tx):<br/>0000:01 33 20 03 00 03 0</tx>                          | 20<br>Command)<br>(HCI_LE_EnhancedReceiverTest<br>3) byte(s)<br>0)<br>3) (Coded Phy)<br>0) (Standard Modulation Inde:   | =)<br><)<br>.3 |
|----------------------------------------------------------------------------------------------------|----------------------------------------------------------------------------------------------------|----------------|
| [39] : <error> - 10:16:3<br/>Could Not Convert All Th<br/>Unable to read beyond th<br/>(Message Maybe Missing D</error>                                                                                                    | 7.545<br>We Data In The Following Messa<br>We end of the stream.<br>Wata Bytes To Process)                              | age            |
| [40] : <rx> - 10:16:37.5<br/>-Type : 0x04 (<br/>-EventCode : 0x000E<br/>-Data Length : 0x04 (<br/>Packets : 0x01 (<br/>OpCode : 0x2033<br/>Status : 0x00 (<br/>Dump(Rx):<br/>0000:04 0E 04 01 33 20 0</rx>                            | 41<br>Event)<br>(HCI_CommandCompleteEvent)<br>4) bytes(s)<br>1)<br>(HCI_LE_EnhancedReceiverTest<br>0) (SUCCESS)         |                |
| [41] : <tx> - 10:16:53.4<br/>-Type : 0x01 (<br/>-OpCode : 0x201F<br/>-Data Length : 0x00 (<br/>Dump(Tx):<br/>0000:01 1F 20 00</tx>                                                                                                    | 33<br>Command)<br>'(HCI_LE_TestEnd)<br>0) byte(s)                                                                       |                |
| [42] : <rx> - 10:16:53.4<br/>-Type : 0x04 (<br/>-EventCode : 0x000E<br/>-Data Length : 0x06 (<br/>Packets : 0x01 (<br/>OpCode : 0x201F<br/>Status : 0x00 (<br/>NumOfPackets : 0x00C8<br/>Dump (Rx):<br/>0000:04 0E 06 01 1F 20 0</rx> | 50<br>Event)<br>(HCI_CommandCompleteEvent)<br>6) bytes(s)<br>1)<br>(HCI_LE_TestEnd)<br>0) (SUCCESS)<br>(200)<br>0 C8 00 |                |

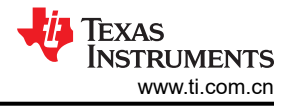

#### Tx 侧的日志:

```
[50] : <Tx> - 10:15:55.208
        : 0x01 (Command)
: 0xFC24 (HCIExt SetDtmTxPktCntCmd)
-Type
-OpCode
-Data Length : 0x02 (2) byte(s)
TxPktCount : 0x00C8 (200) (Unknown DtmTxPktCountType #200)
Dump(Tx):
0000:01 24 FC 02 C8 00
                                                            .$....
                -----
[51] : <Rx> - 10:15:55.230
-Type : 0x04 (Event)
-EventCode : 0x00FF (HCI_LE_ExtEvent)
-Data Length : 0x05 (5) bytes(s)
Event : 0x0424 (1060) (HCIExt_SetDtmTxPktCntCmdDone)
Event: 0x0424 (1060) (HCIExt_SetDtmTxPktStatus: 0x00 (0) (SUCCESS)CmdOpCode: 0xFC24 (HCIExt_SetDtmTxPktCntCmd)
Dump(Rx):
0000:04 FF 05 24 04 00 24 FC
                                                            ...$..$.
                  _____
                                                                      _____
[52] : <Tx> - 10:16:46.505
         : 0x01 (Command)
: 0x2034 (HCI LE EnhancedTransmitterTest)
-Type
-OpCode
-Data Length : 0x04 (4) byte(s)
TxChannel : 0x00 (0)
TestData : 0x28 (40)
DtmPktPattern : 0x00 (0) (Dtm_PRBS9)
TxPhyType : 0x04 (4) (Phy 500 kbps Coded C2)
Dump(Tx):
0000:01 34 20 04 00 28 00 04
                                                            .4 ..(..
                                _____
[53] : <Error> - 10:16:46.529
Could Not Convert All The Data In The Following Message
Unable to read beyond the end of the stream.
(Message Maybe Missing Data Bytes To Process)
                                   _____
 _____
[54] : <Rx> - 10:16:46.527
               : 0x04 (Event)
-Tvpe
               : 0x000E (HCI_CommandCompleteEvent)
: 0x04 (4) bytes(s)
-EventCode
-Data Length
Packets
                : 0x01 (1)
                : 0x2034 (HCI_LE EnhancedTransmitterTest)
: 0x00 (0) (SUCCESS)
OpCode
Status
Dump(Rx):
0000:04 OE 04 01 34 20 00
                                                            ....4 .
[55] : <Rx> - 10:16:46.896
              : 0x04 (Event)
: 0x000E (HCI_CommandCompleteEvent)
: 0x06 (6) bytes(s)
: 0x01 (1)
-Type
-EventCode
-Data Length
Packets
                 : 0x201F (HCI_LE_TestEnd)
: 0x00 (0) (SUCCESS)
 OpCode
Status
NumOfPackets : 0x0000 (0)
Dump(Rx):
0000:04 OE 06 01 1F 20 00 00 00
                                                            . . . . . . . .
```

#### 3.6.3 125Kbps 的测试日志

#### Rx 侧的日志

[45] : <Tx> - 10:20:05.328 -Type : 0x01 (Command) -OpCode : 0x2033 (HCI\_LE\_EnhancedReceiverTest) -Data Length : 0x03 (3) byte(s) RxChannel : 0x00 (0) Phy : 0x03 (3) (Coded Phy) DtmModeIndex : 0x01 (1) (Stable Modulation Index) Dump(Tx): 0000:01 33 20 03 00 03 01 .3 .... [46] : <Error> - 10:20:05.356 Could Not Convert All The Data In The Following Message Unable to read beyond the end of the stream. (Message Maybe Missing Data Bytes To Process)

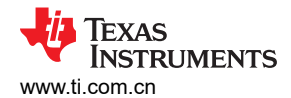

| <pre>[47] : <rx> -<br/>-Type<br/>-EventCode<br/>-Data Length<br/>Packets<br/>OpCode<br/>Status<br/>Dump(Rx):<br/>0000:04 0E 04</rx></pre>       | 10:20:05.355<br>: 0x04 (Event)<br>: 0x000E (HCI_CommandCompleteEvent)<br>: 0x04 (4) bytes(s)<br>: 0x01 (1)<br>: 0x2033 (HCI_LE_EnhancedReceiverTest)<br>: 0x00 (0) (SUCCESS)<br>01 33 20 003.          |  |
|----------------------------------------------------------------------------------------------------|----------------------------------------------------------------------------------------------------|--|
| [48] : <tx> -<br/>-Type<br/>-OpCode<br/>-Data Length<br/>Dump(Tx):<br/>0000:01 1F 20</tx>                                                       | 10:20:31.248<br>: 0x01 (Command)<br>: 0x201F (HCI_LE_TestEnd)<br>: 0x00 (0) byte(s)<br>00                                                                                                    |  |
| [49] : <rx> -<br/>-Type<br/>-EventCode<br/>-Data Length<br/>Packets<br/>OpCode<br/>Status<br/>NumOfPackets<br/>Dump(Rx):<br/>0000:04 0E 06</rx> | 10:20:31.272<br>: 0x04 (Event)<br>: 0x000E (HCI_CommandCompleteEvent)<br>: 0x06 (6) bytes(s)<br>: 0x01 (1)<br>: 0x201F (HCI_LE_TestEnd)<br>: 0x00 (0) (SUCCESS)<br>: 0x00C8 (200)<br>01 1F 20 00 C8 00 |  |

# Tx 侧的日志

| [58] : <tx> - 10:19:31.728<br/>-Type : 0x01 (Command)<br/>-OpCode : 0xFC24 (HCIExt_SetDtmTxPktCntCmd)<br/>-Data Length : 0x02 (2) byte(s)<br/>TxPktCount : 0x00C8 (200) (Unknown DtmTxPktCount<br/>Dump(Tx):<br/>0000:01 24 FC 02 C8 00</tx>                                                                                                    | tType #200)<br>.\$ |
|----------------------------------------------------------------------------------------------------|--------------------|
| [59]: <rx> - 10:19:31.751<br/>-Type : 0x04 (Event)<br/>-EventCode : 0x00FF (HCI_LE_ExtEvent)<br/>-Data Length : 0x05 (5) bytes(s)<br/>Event : 0x0424 (1060) (HCIExt_SetDtmTxPktCrr<br/>Status : 0x00 (0) (SUCCESS)<br/>Cmd0pCode : 0xFC24 (HCIExt_SetDtmTxPktCntCmd)<br/>Dump(Rx):<br/>0000:04 FF 05 24 04 00 24 FC</rx>                               | ntCmdDone)         |
| <pre>[60] : <tx> - 10:20:23.408<br/>-Type : 0x01 (Command)<br/>-OpCode : 0x2034 (HCI_LE_EnhancedTransmitter)<br/>-Data Length : 0x04 (4) byte(s)<br/>TxChannel : 0x00 (0)<br/>TestData : 0x28 (40)<br/>DtmPktPattern : 0x00 (0) (Dtm_PRBS9)<br/>TxPhyType : 0x03 (3) (Phy 125 kbps Coded C8)<br/>Dump(Tx):<br/>0000:01 34 20 04 00 28 00 03</tx></pre> | .4(                |
| [61] : <error> - 10:20:23.437<br/>Could Not Convert All The Data In The Following Messa<br/>Unable to read beyond the end of the stream.<br/>(Message Maybe Missing Data Bytes To Process)</error>                                                                                                    | age                |
| <pre>[62] : <rx> - 10:20:23.430 -Type : 0x04 (Event) -EventCode : 0x000E (HCI_CommandCompleteEvent) -Data Length : 0x04 (4) bytes(s) Packets : 0x01 (1) OpCode : 0x2034 (HCI_LE_EnhancedTransmitter) Status : 0x00 (0) (SUCCESS) Dump(Rx): 0000:04 0E 04 01 34 20 00</rx></pre>                                                                        | Fest)<br>4 .       |
| [63] : <rx> - 10:20:24.177<br/>-Type : 0x04 (Event)</rx>                                                                                                    |                    |

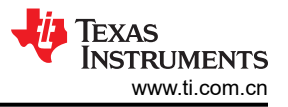

| -EventCode    | :  | 0x000E (HCI CommandCompleteEvent) |
|---------------|----|-----------------------------------|
| -Data Length  | :  | 0x06 (6) bytes(s)                 |
| Packets       | :  | 0x01 (1)                          |
| OpCode        | :  | 0x201F (HCI LE TestEnd)           |
| Status        | :  | 0x00 (0) (SUCCESS)                |
| NumOfPackets  | :  | 0x0000 (0)                        |
| Dump(Rx):     |    |                                   |
| 0000:04 OE 06 | 01 | 1F 20 00 00 00                    |
|               |    |                                   |

# 3.7 HCI\_EXT\_ModemTestTxCmd 和 HCI\_LE\_Transmitter\_Test 的区别

对于 FCC 监管测试,设置 HCI\_EXT\_ModemTestTxCmd(或对于不同的 PHY 速率,设置 HCIExt\_EnhancedModemTestTxCmd)而不是 HCI\_LE\_Transmitter。

HCI\_EXT\_ModemTestTxCmd 包括调制载波或未调制载波的输入。设置 HCI\_EXT\_ModemTestTxCmd 之前,为 Tx 功率设置 HCIExt\_SetTxPowerCmd。

发送 HCI\_LE\_Transmitter\_Test 命令后,CC26xx/CC13xx 器件将发出 LE 测试数据包。这可用于带内发射。 HCI\_LE\_TransmitterTest 命令将低功耗蓝牙器件配置为以最大功率发送。要更改使用的 TxPower,请提前使用命 令 HCI\_EXT\_SetMaxDtmTxPowerCmd。

下面总结了不同测试的测试命令:

- 对于 FCC 测试,设置 HCIExt\_SetTxPowerCmd,然后设置 HCIExt\_ModemTestTxCmd(或 HCIExt\_EnhancedModemTestTxCmd)
- 对于带内发射测试,请设置 HCI\_EXT\_SetMaxDtmTxPowerCmd, 然后设置 HCI\_LE\_Transmitter\_Test。

[11] 和 [12] 提供 HCI 命令的详细信息。

# 4 总结

在使用 CC26xx/CC135x 器件开发低功耗蓝牙产品的早期阶段,您可以使用 SmartRF Studio 进行射频性能测试。 使用蓝牙测试仪 [8][9][10],您可以使用启用生产测试模式的 host\_test FW 或固件刷写 CC26xx/CC13xx 器件。然 后,蓝牙测试仪和 CC26xx/CC13xx 将通过 HCI 接口进行通信并自动运行测试。

对于生产线,用户可以根据 JTAG 调试线的可用性,使用 SmartRF Studio 或 BTool (HCI 命令)进行射频测试。

对于外部主机/MCU 连接到 CC26xx/CC13xx 器件的产品,克隆 HCI 原始命令并让外部主机/MCU 将 HCI 命令设置为 CC26xx/CC13xx 器件。测试前,外部主机/MCU 必须通过 CC26xx/CC13xx 器件 [13] 的引导加载程序刷写 host\_test FW。完成测试后,外部主机/MCU 可以将已发布/生产的 FW 刷写到 CC26xx/CC13xx 器件。

图 4-1 总结了有关如何规划蓝牙射频无线电测试的指南。SimpleLink MCU 为射频性能测试提供了灵活的工具。您可以评估自己的资源,然后采用合适的测试流程。

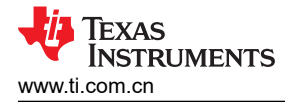

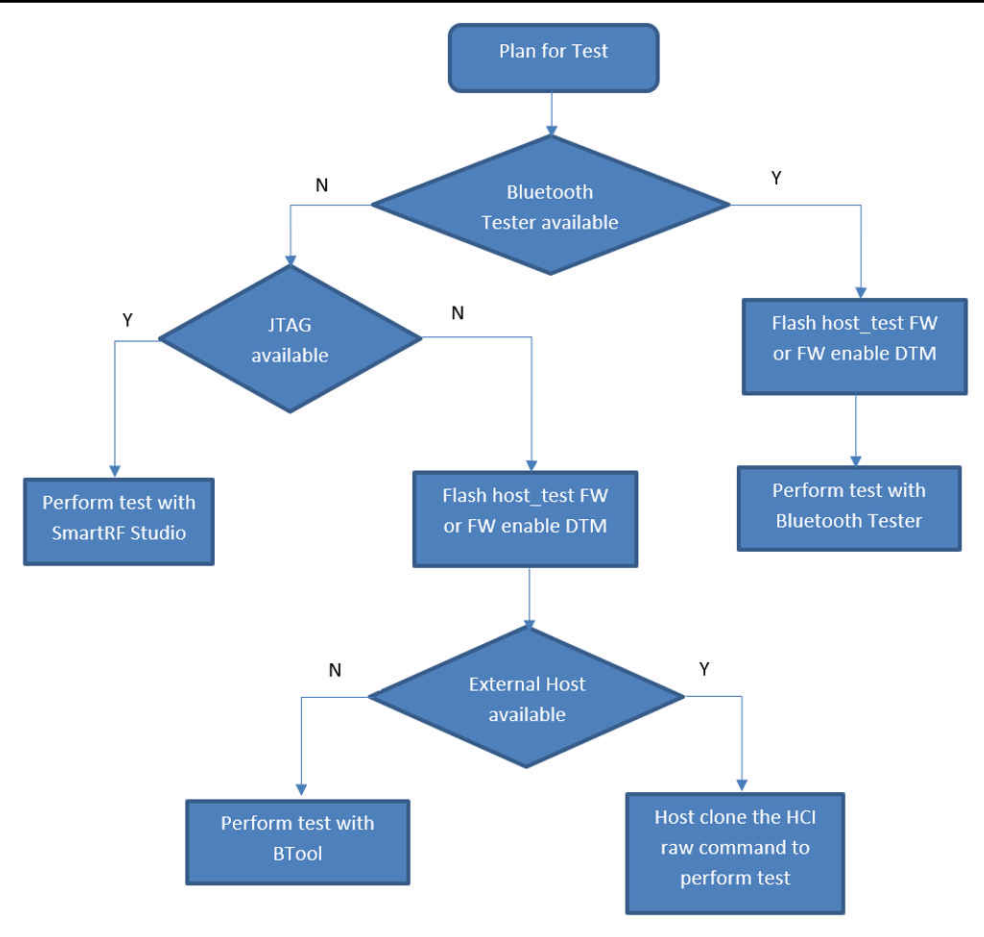

图 4-1. 测试计划流程图

# 5 参考文献

- 1. SMARTRF-STUDIO
- 2. 使用 BTool
- 3. 定义应用程序行为
- 4. 低功耗蓝牙基本原理
- 5. 德州仪器 (TI): SmartRF Studio 7 教程 ( 练习 1 和 2 )
- 6. 任务 1: SmartRF Studio ↔ SmartRF Studio
- 7. 德州仪器 (TI): CCxxxx 器件的基本射频测试
- 8. https://www.litepoint.com/chipsets/#
- 9. 蓝牙测试设置: MT8852B
- 10. R&S®CMW270 无线连接测试仪
- 11. HCI 命令
- 12. HCI 供应商特定指南
- 13. 德州仪器 (TI): CC2538/CC26x0/CC26x2 串行引导加载程序接口

# 6 修订历史记录

注:以前版本的页码可能与当前版本的页码不同

| C | nanges from Revision * (February 2022) to Revision A (August 2022) | Page |
|---|--------------------------------------------------------------------|------|
| • | 更新了节 3.2。                                                          | 5    |
| • | 更新了节 3.3。                                                          | 8    |

#### 重要声明和免责声明

TI"按原样"提供技术和可靠性数据(包括数据表)、设计资源(包括参考设计)、应用或其他设计建议、网络工具、安全信息和其他资源, 不保证没有瑕疵且不做出任何明示或暗示的担保,包括但不限于对适销性、某特定用途方面的适用性或不侵犯任何第三方知识产权的暗示担 保。

这些资源可供使用 TI 产品进行设计的熟练开发人员使用。您将自行承担以下全部责任:(1) 针对您的应用选择合适的 TI 产品,(2) 设计、验 证并测试您的应用,(3) 确保您的应用满足相应标准以及任何其他功能安全、信息安全、监管或其他要求。

这些资源如有变更,恕不另行通知。TI 授权您仅可将这些资源用于研发本资源所述的 TI 产品的应用。严禁对这些资源进行其他复制或展示。 您无权使用任何其他 TI 知识产权或任何第三方知识产权。您应全额赔偿因在这些资源的使用中对 TI 及其代表造成的任何索赔、损害、成 本、损失和债务,TI 对此概不负责。

TI 提供的产品受 TI 的销售条款或 ti.com 上其他适用条款/TI 产品随附的其他适用条款的约束。TI 提供这些资源并不会扩展或以其他方式更改 TI 针对 TI 产品发布的适用的担保或担保免责声明。

TI 反对并拒绝您可能提出的任何其他或不同的条款。

邮寄地址:Texas Instruments, Post Office Box 655303, Dallas, Texas 75265 Copyright © 2022,德州仪器 (TI) 公司